Access to Dalloz database and use it. Part 1

1. Access to Dalloz database :

Path 1:

- Go to the homepage of the Cergy Paris University Library website.
- Click on « Databases »
- Click on the letter " D "
- Click on « Dalloz »
- You are on Dalloz home page. Click on "Dalloz Etudiants" in order to get to your own page.

Path 2

- Go to the homepage of the Cergy Paris University Library website.
- Click on « collections »
- Click on « Political Sciences »
- A little bit further on the page, click on "Dalloz"
- You are on Dalloz home page. Click on "Dalloz Etudiants" in order to get to your own page.
- 2. Dalloz Etudiants :

In that database, you will be able to discover many ressources in order to help you in your research in Law.

On the left of the homepage, you can find news in order to update your general knowledge. In order to read those news, click on the one that grabs your interest.

Find a code and use it.

- Go on Dalloz home page.
- Click on « codes Dalloz ». You can find codes in their most recent versions with the latest comments and notes.
- You can find the penal code (code pénal), the criminal procedure code ( code de procedure pénale), the civil code (code civil) and many others.
- Click on « code civil »
- On the left of your screen, you can find the table of contents of the codes. It is made of "livres" (books), which contain some "titres" (titles), which contain some "chapitres" (chapters), which contain some "articles" (articles).
- In the centre of the page you can read the article you selected. If you click on "versions de l'article" you can also find the previous versions of the article in order to analyse its evolution.

Read books published by Dalloz :

• Go on Dalloz home page

- Click on "ouvrages" (books) in order to find books available at the library in their most recent electronic version.
- Click on "lexiques, definitions et grands concepts »
- You will land on the page of the Lefebvre Dalloz electronic library.
- In the search bar, write "lexique des termes juridiques" and click on the first result.
- You get « Lexique des termes juridiques 2024-2025 ». Place your cursor on the picture of the book and click on "feuilleter".
- You get access to the whole document using the slider at the bottom of the page. You can read the document from home.

Read journals published by Dalloz.

- Go on Dalloz homepage
- Go in the "Approfondir" section
- Click on "revues" in order to find many journals edited by Dalloz and read their issues.
- In order not to get lost in the journals abreviations, you can use this register established by Toulouse Capitole university. Click on that <u>link</u> to take a look at it.
- Click on "AJDA". AJDA means : Actualité juridique de droit administratif.
- ON the left side of your screen, there is the summary of the last issuer and every other issue and their articles.
- In the middle of your screen, there is your article.

Prepare your competitive exams

- Go on Dalloz homepage.
- Go in the « S'orienter et preparer les concours" section.
- Click on "ouvrages"
- Click on « Libertés et droits fondamentaux : l'incontournable pour préparer l'oral du CRFPA »
- You will land on the page of the Lefebvre Dalloz electronic library.
- Click on "feuilleter l'ouvrage" and read it from home.

You can come to the library if you have any question or you can make an appointment with us if you need more time.